# Вход в личный кабинет

Для входа в личный кабинет нажмите кнопку «Личный кабинет» в меню сайта, расположенном в верхней части экрана.

| Главная ст | раница Личный кабинет     |                               |  |
|------------|---------------------------|-------------------------------|--|
|            |                           |                               |  |
| V          | Вход в лич                | ный кабинет                   |  |
|            | e-mail :<br>пароль :      |                               |  |
|            | Регистрация               | Вход<br>Забыли пароль?        |  |
|            | Скачать<br>по работе с Ли | инструкцию<br>ичным кабинетом |  |

### Регистрация

Если еще не пользовались личным кабинетом, нажмите ссылку «Регистрация» на странице входа в личный кабинет и введите необходимый минимум данных для начала работы.

Обратите внимание: адрес электронной почты и пароль следует ввести дважды, для исключения возможной ошибки.

|                   | Регистрация                                 |                       |
|-------------------|---------------------------------------------|-----------------------|
| Имя:              |                                             |                       |
| Контактное лицо : | ] поставьте галочку<br>если представляете Ю | р. лицо или ИП        |
| e-mail :          |                                             |                       |
| e-mail (повтор):  |                                             | для исключения ошибки |
| пароль:           |                                             |                       |
| пароль (повтор):  |                                             | для исключения ошибки |
|                   | Регистрация                                 |                       |

После нажатия кнопки «Регистрация», если системой не обнаружено ошибок, вам будет отправлено письмо на указанный адрес электронной почты, содержащий Ваш пароль и ссылку для подтверждения действительности Вашего адреса. На экране появится соответствующее сообщение.

#### Регистрация завершена !

# Письмо со ссылкой для подтверждения адреса электронной почты выслано на Ваш e-mail !

После перехода по ссылки из письма, Ваш адрес электронной почты будет подтвержден, и вы можете пользоваться личным кабинетом. Введите Ваш e-mail (адрес электронной почты) и пароль для входа в Личный кабинет.

# Ваш e-mail подтвержден. Можно войти в личный кабинет.

#### Забыли пароль? (Восстановление пароля)

На сайте реализована система восстановления пароля, на случай случайного удаление или потери письма с паролем. Для получения пароля на странице входа в Личный кабинет, нажмите ссылку «Забыли пароль?» и укажите Ваш адрес электронной почты. В полученном письме будет Ваш пароль и, если Ваш адрес электронной почты еще не подтвержден, ссылка для подтверждения адреса.

| Вход в личн                        | ый кабинет            |  |  |  |  |
|------------------------------------|-----------------------|--|--|--|--|
| e-mail :<br>пароль :<br>Вх         | од                    |  |  |  |  |
| Регистрация                        | Забыли пароль?        |  |  |  |  |
| Введите e-mail указа               | нный при регистрации: |  |  |  |  |
|                                    | Выслать пароль        |  |  |  |  |
| Пароль выслан на указанный e-mail! |                       |  |  |  |  |

Обратите внимание: после входа в Личный кабинет, в меню сайта, справа от кнопки «Личный кабинет», появится кнопка «Выйти», для завершения работы и закрытия доступа к кабинету третьих лиц.

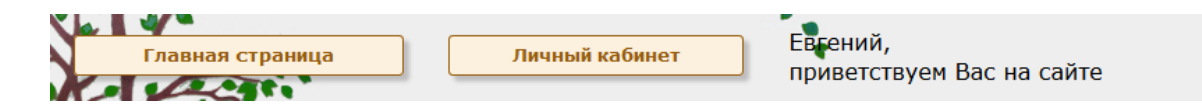

| DDININ |
|--------|
|--------|

# Данные пользователя

После регистрации и входа в личный кабинет, нужно заполнить данные пользователя. Нажмите кнопку «Подробно» и заполните все поля.

ВАЖНО: если вы являетесь контактным лицом организации – поставьте соответствующую галочку.

| Личный кабинет пользователя Евгений                                                                                                    |                     |
|----------------------------------------------------------------------------------------------------|---------------------|
| ФИО : Евгений<br>e-mail : rrr@rrr.rr<br>телефон :                                                                                                    | Подробно            |
| Личный кабинет пользователя Евгений                                                                                                    |                     |
| Заленение данных пользователя         Фамилия : Фамилианов         Имя : Евгений         Отчество : Отчествович         телефон : 81234567890         Контактное лицо организации : |                     |
| Если Вам нужно изменить пароль -<br>нажмите на эту кнопку<br>Если Вы закончили работу с ланными пользователя -                                                                      | Изменить пароль     |
| можно вернуться в Личный кабинет                                                                                                    | Вернуться в кабинет |

Если требуется смена пароля, нужно нажать кнопку «Изменить пароль» на странице данных пользователя и укажите новый пароль.

| Личный ка                     | бинет пользователя | і Евгений             |
|-------------------------------|--------------------|-----------------------|
| Изиенение пароля пользователя |                    |                       |
| пароль :                      | •••                |                       |
| пароль (повтор):              | •••                | для исключения ошибки |
|                               | Сохранить          |                       |

После сохранения данных пользователя, и установленной галочке «Контактное лицо организации», в Личном кабинете появится еще один блок, для работы с данными Организации.

Если Вы уже отправляли заявки на договора, попробуйте найти свою организацию по ИНН нажатием кнопки «найти по ИНН».

Если вы первый раз собираетесь сделать это – нажмите кнопку «Создать новую запись»

|                               | Личный кабинет пользователя Евгений                                                                    |                     |
|-------------------------------|----------------------------------------------------------------------------------------------------|---------------------|
| Пользователь                  | ФИО : Фамилианов Евгений Отчествович<br>e-mail : rrr@rrr.rr<br>телефон : 81234567890                   |                     |
|                               |                                                                                                    | Подробно            |
| Организация (Юр. лицо,<br>для | ИП)<br>нет данных<br>я продолжения работы заполните данные организации                                 |                     |
| найдите сво                   | Если вы уже отправляли завки на договор,<br>юю организацию по ИНН, для привязки к Вашей учётной записи | Найти по ИНН        |
|                               | Если вы раньше НЕ отправляли заявки на договор с сайта,<br>нужно внести данные Вашей организации       | Создать организацию |

#### Данные организации – поиск организации по ИНН

Для поиска организации по ИНН, введите Ваш ИНН и нажмите кнопку «Поиск по ИНН».

|    | Лич             | ный кабинет пользователя Евгений |  |
|----|-----------------|----------------------------------|--|
| Πα | иск организации | ИНН :                            |  |
|    |                 | Поиск по ИНН                     |  |

Если данные есть в системе, будет выведен список организация с таким ИНН, нажмите кнопку «Выбрать» напротив действительных данных. Этим вы привяжете выбранную запись с информацией об организации к своей учетной записи.

| Личный кабинет пользователя Евгений                                                                              |                                                                                                    |
|----------------------------------------------------------------------------------------------------|----------------------------------------------------------------------------------------------------|
| ции                                                                                                    |                                                                                                    |
| Найдено по ИНН 777777777 предприятий : 2 шт.                                                                     |                                                                                                    |
| 777777777/246301001                                                                                              | Выбрать                                                                                                    |
| 660018, Красноярск, Новосибирская, <b>Принистрание</b><br>Генеральный директор <b>Япристрание Сород Принистр</b> | buoparb                                                                                                    |
| 777777777/246401001                                                                                              |                                                                                                    |
| 000 частоя<br>660016, Красноярск, <b>админист</b><br>Директор                                                    | Выбрать                                                                                                    |
|                                                                                                    | Личный кабинет пользователя Евгений<br>ции<br>Найдено по ИНН 777777777 предприятий : 2 шт.<br>7777777777/246301001<br>ООО ""<br>660018, Красноярск, Новосибирская,<br>Генеральный директор |

#### Данные организации – Создание новой организации

При создании новой организации, после нажатия кнопки «Создать организацию», с данными Вашей организации, заполните все предложенные поля и нажмите кнопку «Сохранить» в нижней части экрана. Если будут обнаружены какие-то ошибки в введенных данных, в верхней части появится сообщение с соответствующей информацией.

| Личный кабине                          | т пользователя Евгений               |
|----------------------------------------|--------------------------------------|
| зменение данных организации (Юр. лицо, | ип)                                  |
| ИНН :                                  | (10 или 12 цифр)                     |
| КПП :                                  | (9 цифр для юр.лиц, для ИП ввести 0) |
|                                        |                                      |
| Полное название организации :          |                                      |
| Краткое название организации :         |                                      |
| Форма собственности: -                 | <b>•</b>                             |
| Территория расположения: -             | <b>▼</b>                             |
|                                        |                                      |
| ОГРН (ОГРНИП):                         | (13 или 15 цифр)                     |
| ОКПО :                                 | (8 или 10 цифр)                      |
| <b>D</b>                               |                                      |
| должность руководителя :               |                                      |
| образец: Генерального директора        |                                      |

После заполнения данных Вашей организации, в личном кабинете появится третий раздел с таблицей Ваших заявок. Если вы уже отправляли с сайта заявки на договора, там будут отображены данные по Вашим заявкам.

#### Обратите внимание: имеется возможность работать в личном кабинете с несколькими организациями. Для добавления новой организации нужно повторить вышеописанные шаги.

В таблице организаций предусмотрены два интерактивных поля в столбцах «документы» (для прикрепления документов организации) и «подробно» (для просмотра и изменения данных).

| Организации                                                                                                    | (Юр. лицо, ИП)    |                |               |                 |           |          |  |
|----------------------------------------------------------------------------------------------------|-------------------|----------------|---------------|-----------------|-----------|----------|--|
| ИНН                                                                                                    | Наименование      | Директор       | Юр.           | адрес           | Документы | Подробно |  |
| 246001229885                                                                                                    | ИП Евгениев Е. Е. | Евгениев Е. Е. | Красноярск, у | л. Сабрины, 62а |           |          |  |
| <b>Добавить еще организацию</b><br>Если вы уже отправляли завки на договор, Найти по ИНН<br>найдите свою организацию по ИНН, для привязки к Вашей учётной записи<br>Если вы раньше НЕ отправляли заявки на договор с сайта, Создать организации |                   |                |               |                 |           |          |  |
| нужно внести данные Вашей организации                                                                                                    |                   |                |               |                 |           |          |  |
| Заявки на договор<br>Создать договор                                                                                                    |                   |                |               |                 |           |          |  |
|                                                                                                    |                   | Измен          | Изменить      |                 | Отправить |          |  |

#### Документы организации

Для создания заявки на некоторые типы договоров могут потребоваться подтверждающие деятельность организации документы. Для перехода на страницу загрузки документов нажмите в таблице организаций кнопку в столбце «документы».

| Организации ( | Юр. лицо, ИП)     |                |                              | $\frown$  |          |
|---------------|-------------------|----------------|------------------------------|-----------|----------|
| ИНН           | Наименование      | Директор       | Юр. адрес                    | Документы | Подробно |
| 246001229885  | ИП Евгениев Е. Е. | Евгениев Е. Е. | Красноярск, ул. Сабрины, 62а |           |          |

В открывшемся окне можете загрузить на сайт необходимые документы.

#### Личный кабинет пользователя Евгений

| Наименование                                                                                                    | Сохранён | Загрузить                                          |
|----------------------------------------------------------------------------------------------------|----------|----------------------------------------------------|
| Свидетельство о государственной регистрации (ОГРН)<br>(с 01.01.2017 года лист записи ЕГРЮЛ о гос. регистрации)                                                                                                    | ۵        | Загрузить другой документ<br>Обзор Файл не выбран. |
| Свидетельство ИНН                                                                                                    |          | Обзор Файл не выбран.                              |
| Копия доверенности на право подписания договора,<br>если документы подписываются не руководителем                                                                                                    |          | Обзор Файл не выбран.                              |
| окументы, подтверждающие полномочия директора или иного лица,<br>действующего от имени организации без доверенности<br>(например, решение общего собрания участников ООО)                                                                   |          | Обзор Файл не выбран.                              |
| Копии лицензий (сертификатов) на осуществление деятельности,<br>подлежащей лицензированию (сертификации),<br>либо свидетельства СРО о допуске к определенным видам работ<br>(если их наличие требуется в соответствии с условиями договора) |          | Обзор Файл не выбран.                              |
| Карточка с основными реквизитами юр. лица или ИП                                                                                                    |          | Обзор Файл не выбран.                              |

Выберите нужный документ нажав на кнопку «обзор» и загрузите его на сайт. После загрузки ВСЕХ ДОКУМЕНТОВ нужно нажать кнопку «Сохранить» для сохранения информации о загруженных документах в базе данных.

Обратите внимание: если документ уже загружен, он в столбце «сохранён» отмечен зеленой галочкой и надпись над кнопкой «обзор» говорит о том, что вы можете загрузить, при необходимости новую версию документа. Не забывайте после загрузки сохранять данные нажатием кнопки «Сохранить».

| Свидетельство о государственной регистрации (ОГРН)<br>(с 01.01.2017 года лист записи ЕГРЮЛ о гос. регистрации) | ۵ | Загрузить другой документ<br>Обзор Файл не выбран. |
|----------------------------------------------------------------------------------------------------|---|----------------------------------------------------|
| Свидетельство ИНН                                                                                              |   | Обзор Файл не выбран.                              |

# Создание новой заявки на договор

Для создания новой заявки, нужно в разделе договоров нажать кнопку «Создать договор», выбрать тип договора и заполнить все предложенные поля.

| Выберите тип договора          |            |
|--------------------------------|------------|
| Выберите тип договора :        |            |
| Заявка на следующий 2020 год : |            |
|                                | Продолжить |

Обратите внимание: в зависимости от типа собственности (частная, муниципальная) и вида регистрации (ИП, ООО и т.д.) набор предложенных к заполнению полей может меняться.

| Договор                                                                                        |                                                                                         |
|------------------------------------------------------------------------------------------------|-----------------------------------------------------------------------------------------|
| Тип договора :                                                                                 | Все отходы I-IV класса опасности (сборная заявка) 🔻                                     |
| Транспортировка отходов :                                                                      | -                                                                                       |
| Заявка на следующий 2020 год :                                                                 |                                                                                         |
| дата начала :                                                                                  | 11.11.2019                                                                              |
| дата конца :                                                                                   | 31.12.2019                                                                              |
| Медицинское оборудование :                                                                     |                                                                                         |
| Есть документ об утверждении<br>нормативов образования отходов<br>и лимитов на их размещение : |                                                                                         |
|                                                                                                | Сохранить                                                                               |
|                                                                                                | Для заключения договора, перед подписанием,<br>потребуется предоставить паспорт отходов |

После нажатия кнопки «Сохранить» вы вернетесь на страницу Личного кабинета...

| Заявки на  | договор                                                 |                                 |                    |                                                        |                        |          |
|------------|---------------------------------------------------------|---------------------------------|--------------------|--------------------------------------------------------|------------------------|----------|
| Дата       | Тип                                                     | Изменить<br>перечень<br>отходов | Изменить<br>адреса | Состояние                                              | Отправить<br>заявку    | Просмотр |
| 11.11.2019 | Все отходы I-IV класса<br>опасности (сборная<br>заявка) | =                               | =                  | не указаны адреса; не<br>заполнен перечень<br>отходов; | действие<br>недоступно |          |

и в таблице заявок будет отображена только что созданная запись, с текущей датой. Обратите внимание, что список договоров отсортирован по датам, самая свежая заявка будет на верху.

После нажатия кнопки «Сохранить» вы вернетесь на страницу Личного кабинета, и в таблице заявок верхней строкой будет отображена только что созданная запись. Таблица является интерактивной и вы можете прямо из строки Вашей заявки перейти к заполнению «Перечня отходов», «Списка адресов образования отходов», отправить заявку и просмотреть на одной странице все данные созданной заявки.

Кнопка для перехода на страницу заполнения перечня отходов по ФККО:

| 11.11.2019 | Все отходы I-IV класса<br>опасности (сборная<br>заявка) |  |  | не указаны адреса; не<br>заполнен перечень<br>отходов; | действие<br>недоступно |  |
|------------|---------------------------------------------------------|--|--|--------------------------------------------------------|------------------------|--|
|------------|---------------------------------------------------------|--|--|--------------------------------------------------------|------------------------|--|

Кнопка для перехода на страницу заполнения адресов образования отходов:

| 11.11.2019 | Все отходы I-IV класса<br>опасности (сборная |  | не указаны адреса; не заполнен перечень | действие<br>недоступно |  |
|------------|----------------------------------------------|--|-----------------------------------------|------------------------|--|
|            | заявка)                                      |  | отходов;                                |                        |  |

#### Текущий статус Вашей заявки:

| 11.11.2019 | Все отходы I-IV класса<br>опасности (сборная<br>заявка) |  |  | не указаны адреса; не<br>заполнен перечень<br>отходов; | действие<br>недоступно |  |
|------------|---------------------------------------------------------|--|--|--------------------------------------------------------|------------------------|--|
|------------|---------------------------------------------------------|--|--|--------------------------------------------------------|------------------------|--|

Кнопка просмотра сводной информации по Вашей заявке на договор:

| 11.11.2019 | Все отходы I-IV класса<br>опасности (сборная<br>заявка) |  |  | не указаны адреса; не<br>заполнен перечень<br>отходов; | действие<br>недоступно |  |
|------------|---------------------------------------------------------|--|--|--------------------------------------------------------|------------------------|--|
|------------|---------------------------------------------------------|--|--|--------------------------------------------------------|------------------------|--|

Со страницы, содержащей всю информацию по Вашей заявке, также можно перейти к редактированию «Перечня отходов по ФККО», «Списка адресов» и прочих данных заявки на договор, нажатием кнопок в соответствующих разделах страницы.

| Договор                                                                                        |                                                                                                    |                             |
|------------------------------------------------------------------------------------------------|----------------------------------------------------------------------------------------------------|-----------------------------|
| Тип договора :                                                                                 | Все отходы I-IV класса опасности (сборная                                                              | заявка)                     |
| Транспортировка отходов :                                                                      | с транспортированием                                                                                   |                             |
| дата начала :                                                                                  | 11.11.2019                                                                                             |                             |
| дата конца :                                                                                   | 31.12.2019                                                                                             |                             |
| Медицинское оборудование :                                                                     | -                                                                                                    |                             |
| Есть документ об утверждении<br>нормативов образования отходов<br>и лимитов на их размещение : | +                                                                                                    |                             |
|                                                                                                |                                                                                                    | Редактировать               |
| Адреса образования отходов № Фактический адрес / Филиалы                                       | уполномоченное лицо:<br>Должность и ФИО полностью                                                      | телефон<br>(с кодом города) |
|                                                                                                |                                                                                                    | Редактировать адреса        |
| Перечень ФККО<br>К выбран<br>перечень от<br>Пока ни одно                                       | нному типу договора требуется<br>гходов с кодами по каталогу ФККО<br>ого отхода к перечню не добавлено |                             |
|                                                                                                |                                                                                                    |                             |

# Заполнение перечня отходов (ФККО)

Для заполнения перечня отходов начните с нажатия кнопки «Добавить ФККО»

| <b>Теречень ФК</b><br>калоговору от 1.<br>Бсе отходы I-IV | КО<br>1.11.2019<br>класса опасности (сборная заявка)                                                                               |                |
|-----------------------------------------------------------|----------------------------------------------------------------------------------------------------|----------------|
|                                                           | К выбранному типу договора требуется<br>перечень отходов с кодами по каталогу ФККО<br>Пока ни одного отхода к перечню не добавлено |                |
|                                                           | Если Вы хотите добавить еще отход -<br>нажмите эту кнопку Доб                                                                      | авить ФККО     |
|                                                           | Если Вы закончили работу с перечнем ФККО -<br>можно вернуться в Личный кабинет Верну                                               | ться в кабинет |

Найти нужный отход можно двумя способами:

1. по коду отхода из классификатора ФККО – для этого укажите код и нажмите кнопку «Найти по коду». Можн скачать каталог отходов по соответствующей ссылке.

2. по наименованию отхода – в этом случае введите часть наименования отхода и нажмите кнопку «Найти по наименованию»

| Перечень ФК<br>к договору от 11<br>Бсе отходы I-IV | <b>КО</b><br>1.11.2019<br>класса опасности (сборная заявка)                      |
|----------------------------------------------------|----------------------------------------------------------------------------------|
|                                                    | Выберите отход из каталога<br>Вы можете найти нужный отход удобным для Вас путём |
|                                                    | - по коду,<br>- по имени<br>*** Скачать Классификатор коммунальных отходов ***   |
|                                                    | Введите код:                                                                     |
| Введ                                               | ите слово для поиска: Найти по наименованию                                      |

После этого вы попадете на страницу со списком отходов, удовлетворяющих условию поиска. Если вы использовали вариант поиска по коду – в списке будет одна запись. На этой странице следует выбрать нужные отходы, поставив отметку в крайней правой графе и нажать кнопку «Сохранить выбранные» в нижней части страницы.

| He<br>K 2 | Перечень ФККО<br>к цоговору от 11.11.2019 |       |                                                                                                 |   |  |  |  |  |  |
|-----------|-------------------------------------------|-------|-------------------------------------------------------------------------------------------------|---|--|--|--|--|--|
| Be        | : отходы I-IV к                           | ласса | опасности (сборная заявка)                                                                      |   |  |  |  |  |  |
|           | l                                         |       | Отметьте в списке нужные отходы                                                                 |   |  |  |  |  |  |
| N⁰        | Код по катал<br>ФККО                      | тогу  | Наименование отхода по каталогу ФККО                                                            |   |  |  |  |  |  |
| 1         | 1 52 110 01                               | 21 5  | отходы сучьев, ветвей, вершинок от лесоразработок                                               |   |  |  |  |  |  |
| 2         | 2 11 333 01                               | 39 5  | отходы породы при обогащении угольного сырья в тяжелосредныхсепараторах і<br>отсадочных машинах | и |  |  |  |  |  |
| 3         | 3 55 248 11                               | 40 4  | отходы зачистки шинных каналов электролизеров производства алюминия                             |   |  |  |  |  |  |
| 1         | 1 82 823 11                               | 52 /  | машины копировальные для офисов утратившие потребительские свойства                             |   |  |  |  |  |  |
| 11        | 9 21 781 11                               | 52 4  | нефтепродуктов менее                                                                            | - |  |  |  |  |  |
| 12        | 9 23 111 11                               | 52 4  | шины и покрышки пневматические для использования в авиации отработанные                         |   |  |  |  |  |  |
| C         | охранить выбранные                        | ;     |                                                                                                 |   |  |  |  |  |  |

После сохранения вы попадете на страницу с перечнем отходов по ФККО выбранных для Вашей заявки на договор. Можно продолжить добавлять отходы, нажатием кнопки «Добавить ФККО». Так же можно ввести объём и вес отходов и нажать на кнопку сохранить. После сохранения, вы снова попадете к эту страницу.

ечень ФККО овору от 11.11.2019 ходы I-IV класса опасности (сборная заявка) объем, мЗ. или шт. вес, т. для ртут. Код по каталогу N⁰ Наименование отхода по каталогу ФККО удалить ламп ΦΚΚΟ образец: 0.0123 (дробная часть отделяется точкой) 1 9 21 120 01 50 4 камеры пневматических шин автомобильных отработанн 0 ω Сохранить Если Вы хотите добавить еще отход -Добавить ФККО нажмите эту кнопку Если Вы закончили работу с перечнем ФККО -Вернуться в кабинет можно вернуться в Личный кабинет

Для возвращения в «Личный кабинет» и продолжение оформления заявки на договор, нажмите кнопку «Личный кабинет» в меню сайта, расположенном в верхней части страницы или нажмите кнопку «вернуться в личный кабинет».

Обратите внимание: в графе «Состояние» будет изменен статус Вашей заявки, там всегда описано текущее состояние с подсказками по дальнейшим действиям... на приведенной ниже картинке отмечено, что в заявке отсутствуют адреса образования отходов - «не указаны адреса;;» и в перечне отходов по ФККО есть нулевые значения – «перечень отходов содержит ноли;;», что не допускается.

| 11.11.2019 | Все отходы I-IV класса<br>опасности (сборная<br>заявка) |  |  | не указаны адреса;<br>перечень отходов<br>содержит ноли; | действие<br>недоступно |  |
|------------|---------------------------------------------------------|--|--|----------------------------------------------------------|------------------------|--|
|------------|---------------------------------------------------------|--|--|----------------------------------------------------------|------------------------|--|

Для внесения данных по объёму и весу Ваших отходов, следует перейти в раздел редактирования перечня отходов Вашей заявки, нажатием кнопку со стрелочками в соответствующей графе. В приведенном ниже примере в графе «Состояние» есть лишь одно замечание - «не указаны адреса;» Значит следует заполнить список адресов образования отходов.

# Заполнение списка адресов образования отходов

Для заполнения списка адресов образования отходов нажмите кнопку со стрелочками в соответствующей графе списка с Заявками. После нажатия вы попадете на страницу работа со списком адресов. Нужно заполнить предложенные графы и нажать кнопку «Сохранить».

| уполномоченное лицо:<br>Должность и ФИО полностью | телефон<br>(с кодом города)                                                                           | изменить                                                                                                    | удалить                                                                                                    |
|---------------------------------------------------|----------------------------------------------------------------------------------------------------|----------------------------------------------------------------------------------------------------|----------------------------------------------------------------------------------------------------|
| ИО:                                               |                                                                                                    |                                                                                                    |                                                                                                    |
| рес :                                             |                                                                                                    |                                                                                                    |                                                                                                    |
| ел.:                                              |                                                                                                    |                                                                                                    |                                                                                                    |
| Сохранить                                         |                                                                                                    |                                                                                                    |                                                                                                    |
|                                                   | уполномоченное лицо:<br>Должность и ФИО полностью<br>сохранить<br>мес :<br>40 :<br>ел. :<br>Сохранить | уполномоченное лицо: телефон<br>Должность и ФИО полностью (с кодом города)<br>сохранить<br>мес :<br>40 :<br>ел. :<br>Сохранить | уполномоченное лицо: телефон<br>Должность и ФИО полностью (с кодом города) изменить<br>сохранить<br>мес :<br>40 :<br>ел. :<br>Сохранить |

После сохранения в списке адресов появятся внесенные данные и в графах напротив каждой записи кнопки для редактирования записи или удаления.

| Данные сохранены                                                                                  |                                                              |                                        |                     |  |  |  |  |  |  |  |
|---------------------------------------------------------------------------------------------------|--------------------------------------------------------------|----------------------------------------|---------------------|--|--|--|--|--|--|--|
| Адреса образования отходов<br>к договору от 11.11.2019<br>Все отходы I-IV класса опасности (сборн | ая заявка)                                                   |                                        |                     |  |  |  |  |  |  |  |
| № Фактический адрес / Филиалы                                                                     | уполномоченное лицо:<br>Должность и ФИО полностью            | телефон<br>(с кодом города)            | изменить удалить    |  |  |  |  |  |  |  |
| 1 г. Красноярск, пер. Тихий д.330                                                                 | Сидоров Сидор Сидорович                                      | 12345678901                            |                     |  |  |  |  |  |  |  |
| Добавьте адрес и нажмите кнопк<br>Ад<br>о                                                         | <b>у сохранить</b><br>прес :<br>DИО :<br>Гел. :<br>Сохранить |                                        |                     |  |  |  |  |  |  |  |
|                                                                                                   | Если Вы закончили ра<br>можно вернуться                      | аботу с адресами -<br>в Личный кабинет | Вернуться в кабинет |  |  |  |  |  |  |  |

Для возврата в Личный кабинет и продолжения работы с другими разделами заявки на договор нажмите кнопку «Личный кабинет» в меню сайта, расположенном в верхней части страницы или кнопку «вернуться в личный кабинет» внизу раздела.

#### Отправка заявки

Когда все необходимые данные внесены у заявки на договор в графе «Состояние» появится сообщение «готова к отправке» и будет доступна кнопка для отправки заявки в офис.

| Заявки на договор |                                                         |                                 |                    |                   |                     |          |  |  |
|-------------------|---------------------------------------------------------|---------------------------------|--------------------|-------------------|---------------------|----------|--|--|
| Дата              | Тип                                                     | Изменить<br>перечень<br>отходов | Изменить<br>адреса | Состояние         | Отправить<br>заявку | Просмотр |  |  |
| 11.11.2019        | Все отходы I-IV класса<br>опасности (сборная<br>заявка) |                                 |                    | готова к отправке |                     |          |  |  |

После нажатия кнопки «Отправит заявку» будет запрошено подтверждение на это действие... если заявка не срочная, НАСТОЯТЕЛЬНО рекомендуем вернуться к оформлению заявки спустя некоторое время, могут вспомниться данные которые нужно добавить в перечень ФККО или список адресов. После отправки заявки она будет недоступна для редактирования.

ВАЖНО: существует ограничение на частоту отправки заявок. Конкретный тип договора может использоваться не чаще раза в месяц.

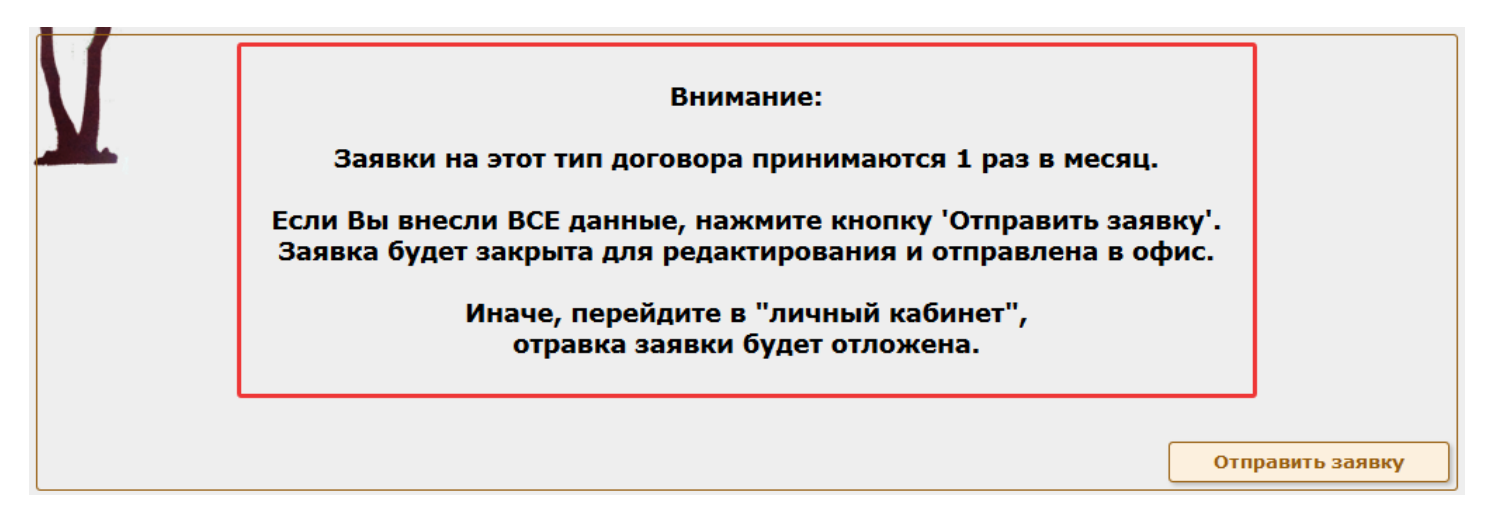

Если вы уверены, что все необходимые данные для договора указаны, нажмите кнопку «Отправить заявку» на странице подтверждения. После этого заявка будет закрыта для изменения и отправлена в ближайший час соответственно графику экспорта заявок в офис.

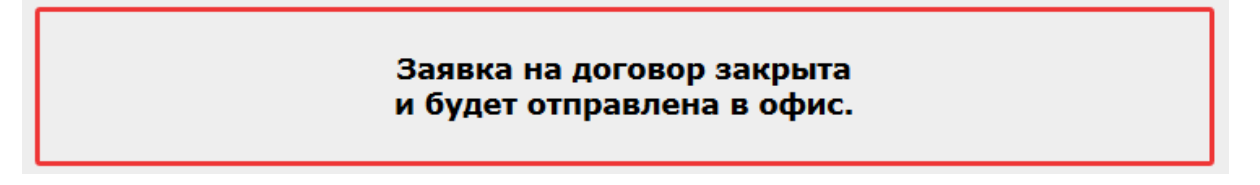

После отправки в состоянии заявки будет отображено «закрыта, подготовлена к отправке».

После экспорта заявки в офис состояние отобразит текст «отправлена» и указание даты экспорта.

| Заявки на договор |                                                         |                                 |                    |                                     |                        |          |  |  |
|-------------------|---------------------------------------------------------|---------------------------------|--------------------|-------------------------------------|------------------------|----------|--|--|
| Дата              | Тип                                                     | Изменить<br>перечень<br>отходов | Изменить<br>адреса | Состояние                           | Отправить<br>заявку    | Просмотр |  |  |
| 11.11.2019        | Все отходы I-IV класса<br>опасности (сборная<br>заявка) |                                 | не<br>требуются    | закрыта, подготовлена к<br>отправке | действие<br>недоступно |          |  |  |

Если нажать кнопку «Просмотр» в последней графе, отобразится вся информация входящая в заявку. Но кнопки перехода в редактирование разделов не будут доступны.